## **REMOTE ACCESS**

## **DIDACTIC LABORATORY OF ELECTRONICS**

## Instructions

- Access to the Google Browser
- Register at auledide.unibs.it
- Fill the module Authorization Request (Richiesta Autorizzazione)

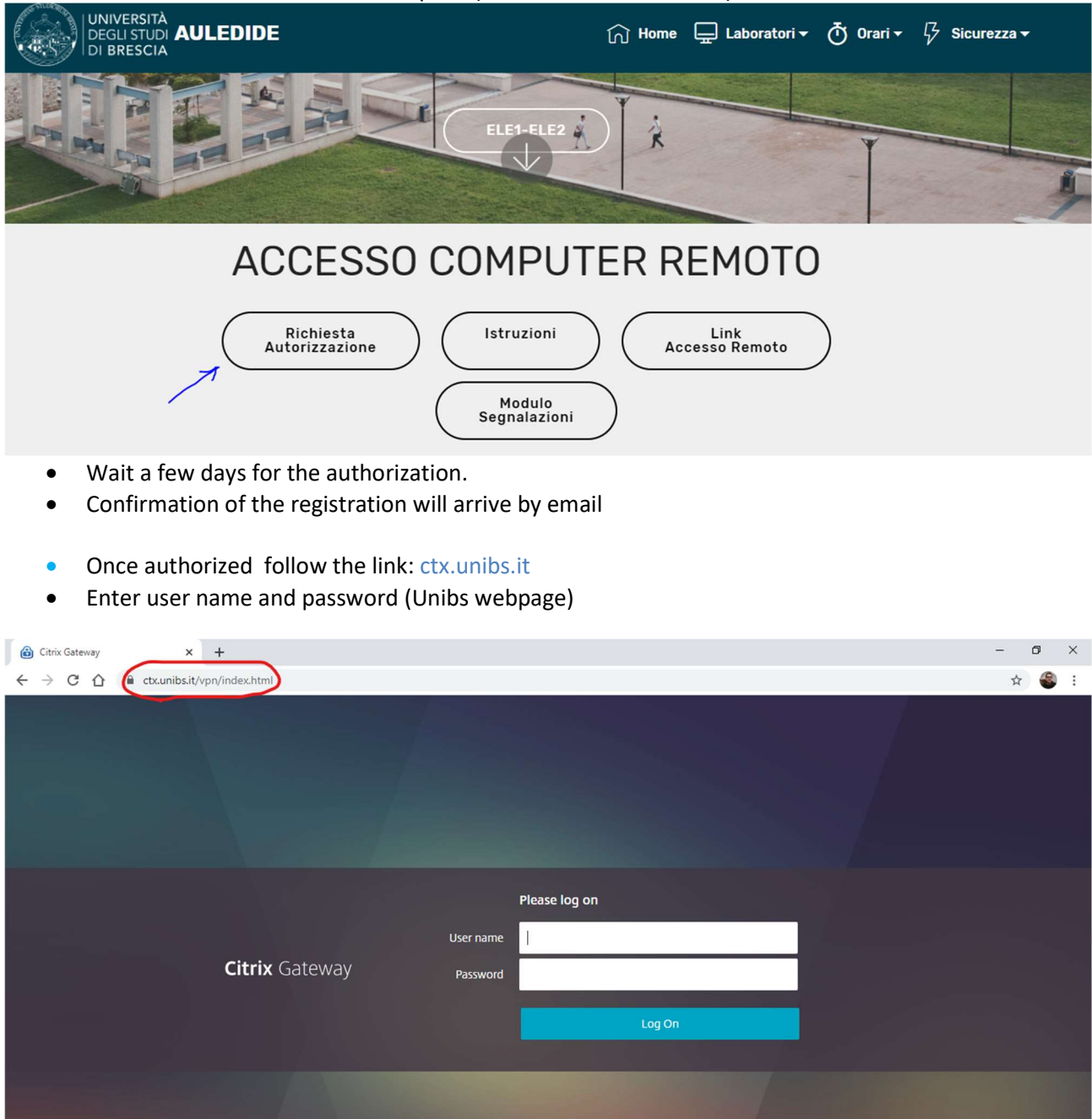

• Click on Rileva Citrix Receiver

| citrix<br>Receiver | Benvenuto in Citrix Receiver<br>Utilizzare Citrix Receiver per accedere alle applicazioni e ai desktop.<br>Rileva Citrix Receiver |
|--------------------|----------------------------------------------------------------------------------------------------|
|                    |                                                                                                    |

- Accept the Citrix license contract
- Click on download

| citrix<br>Receiver | Il sistema sta determinando se Citrix Receiver è già installato.<br>Se Citrix Receiver è stato installato correttamente, il browser visualizzerà una<br>finestra in pochi secondi, e Launcher di Citrix Receiver è un'opzione disponibile.<br>Fare clic su Apri collegamento.<br>L'installazione di Citrix Receiver non è riuscita se viene visualizzata una finestra<br>senza Launcher di Citrix Receiver come un'opzione disponibile. Fare clic<br>Annulla, quindi seleziona la casella del contratto di licenza, fare clic su Scarica e<br>installare Citrix Receiver. |  |  |
|--------------------|----------------------------------------------------------------------------------------------------|--|--|
|                    | <ul> <li>Accetto il Contratto di licenza Citrix</li> <li>Scarica</li> <li>Avvia nuovo rilevamento   Già installate   Dettagli sicurezza</li> </ul>                                                                                                    |  |  |

- Download the file
- Install the program following the instructions

| citrix<br>Receiver | Download di Citrix Receiver in corso<br>Installqre Citrix Receiver sul proprio dispositivo al termine del download. Una<br>volta installato Citrix Receiver, ritornare a questa finestra e fare clic su <b>Continua</b> .<br><b>Continua</b><br>Riprova a scaricare |
|--------------------|----------------------------------------------------------------------------------------------------|
|                    |                                                                                                    |

- Once installed the Receiver
- Select the option "already installed" (già installate)

| citrix<br>Receiver | Attendere la conferma dell'installazione di Citrix Receiver<br>Se Citrix Receiver è stato installato correttamente, il browser visualizzerà una<br>finestra in pochi secondi, e Launcher di Citrix Receiver è un'opzione disponibile.<br>Fare clic su Apri collegamento.<br>L'installazione di Citrix Receiver non è riuscita se viene visualizzata una finestra<br>senza Launcher di Citrix Receiver come un'opzione disponibile. Fare clic su<br>Annulla e quindi fare clic su Avvia nuovo rilevamento. |
|--------------------|----------------------------------------------------------------------------------------------------|
|                    |                                                                                                    |

- Now is possible to access to the available Personal Computer
- Click over the icon
- Follow the Windows 10 configurations
- Now the operative system is ready to be used

| Citrix StoreFront                   |                                     | DESKTOP | Daniele Venturini 🔻  |
|-------------------------------------|-------------------------------------|---------|----------------------|
|                                     |                                     |         | Q (Cerca nei desktop |
| Dettagli<br>Lab Elettronica DII (1) | Dettagli<br>Lab Elettronica DII (2) |         |                      |
|                                     |                                     |         |                      |

• At the end of the work click on the actual Windows account, for example as follows:

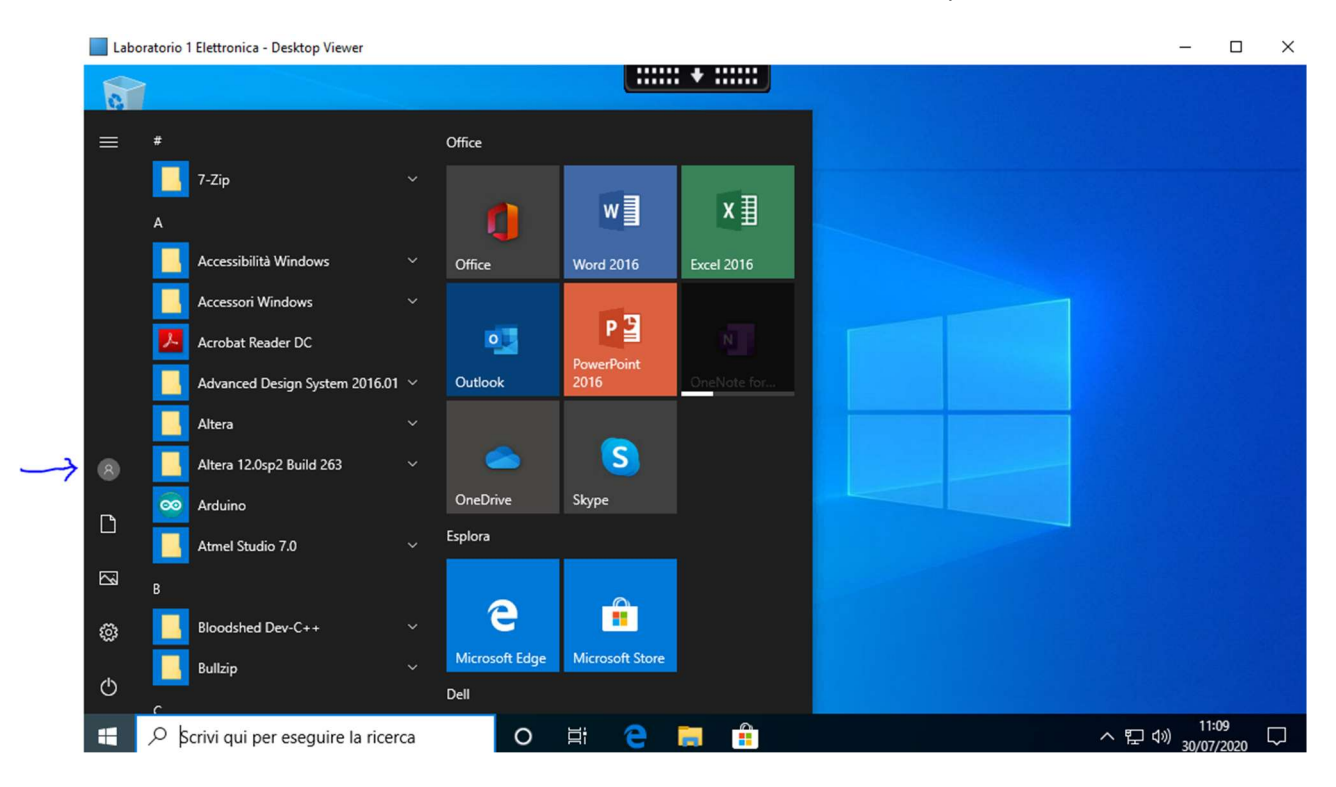

• Click on disconnect (disconnetti):

|                 | Laborate            | orio 1 Elettronica - Desktop Viewe      | r       |                |                 |             | - □ >                            |
|-----------------|---------------------|-----------------------------------------|---------|----------------|-----------------|-------------|----------------------------------|
|                 | 0                   |                                         |         |                |                 | + :::::     |                                  |
|                 | = #                 |                                         |         | Office         |                 |             |                                  |
|                 | <b>ا</b>            |                                         |         | 1              | w               | x≣          |                                  |
|                 |                     | Accessibilità Windows                   |         | Office         | Word 2016       | Excel 2016  |                                  |
|                 |                     | Accessori Windows                       |         |                |                 |             |                                  |
|                 | P <sub>o</sub> Modi | fica impostazioni account               |         | •              | P               |             |                                  |
| <b>x</b>        | A Blocc             | a                                       | 6.01 🗸  | Outlook        | 2016            | OneNote for |                                  |
| $ \rightarrow $ | [→ Disco            | nnetti                                  |         |                |                 |             |                                  |
| /               | 8                   | Altera 12.0sp2 Build 263                |         |                | S               |             |                                  |
|                 |                     | 🐱 Arduino                               |         | OneDrive       | Skype           |             |                                  |
|                 |                     | Atmel Studio 7.0                        |         | Esplora        |                 |             |                                  |
|                 | S3 ₿                |                                         |         |                | ~               |             |                                  |
|                 | ۵                   | Bloodshed Dev-C++                       |         | e              |                 |             | Firewall e protezione rete       |
|                 | Ċ                   | Bullzip                                 |         | Microsoft Edge | Microsoft Store |             | Controlla stato Windows Firewall |
|                 | ÷                   | <sup>)</sup> Scrivi qui per eseguire la | ricerca | 0              | Ħ e             | <b>e</b>    |                                  |

- If this procedure is not followed, the computer will stay busy so others users will not be allow to use the service.
- In case of any problem, report it using the available module on the website auledide.unibs.it "report module" (modulo segnalazioni) in the section of remote access.

The access for using the computer of the Didactic Laboratory is allow only for the students that follow the course in presence. It is forbidden the inapposite use of the laboratory services or the use of it for personal purposes.

<u>Technical staff can verify at any moment the activity developed in the computer using remote</u> access and eventually report and block any activity that is not related to an academic task.

Is ask to use the service the required time for completing the activity, considering that the resource is limited.